#### МИНИСТЕРСТВО СТРОИТЕЛЬСТВА Республики узбекистан

ГОСУДАРСТВЕННЫЙ ПРОЕКТНЫЙ НАУЧНО-ИССЛЕДОВАТЕЛЬСКИЙ ИНСТИТУТ ИНЖЕНЕРНЫХ ИЗЫСКАНИЙ В СТРОИТЕЛЬСТВЕ, ГЕОИНФОРМАТИКИ И ГРАДОСТРОИТЕЛЬНОГО КАДАСТРА ГУП «O'ZGASHKLITI»

0

документация на создание и ведение геопортала ГИС ГГК РУз РУКОВОДСТВО АДМИНИСТРАТОРА СИСТЕМЫ КСПЛУАТАЦИОННАЯ 9

O'ZBEKISTON RESPUBLIKASI QURILISH VAZIRLIGI

OʻzGASHKLITI

#### МИНИСТЕРСТВО СТРОИТЕЛЬСТВА РЕСПУБЛИКИ УЗБЕКИСТАН

# ГОСУДАРСТВЕННЫЙ ПРОЕКТНЫЙ НАУЧНО-ИССЛЕДОВАТЕЛЬСКИЙ ИНСТИТУТ ИНЖЕНЕРНЫХ ИЗЫСКАНИЙ В СТРОИТЕЛЬСТВЕ, ГЕОИНФОРМАТИКИ И ГРАДОСТРОИТЕЛЬНОГО КАДАСТРА «OʻZGASHKLITI» DUK

#### 20964220.DSHKUZ.И02.01

Ю. Магрупов

2021 г.

#### «СОГЛАСОВАНО»

«УТВЕРЖДАЮ»

Генеральный директор

«OʻzGASHKLITI" DUK

Первый заместитель министра строительства Республики Узбекистан

| С. Ади          | ЛОВ        |
|-----------------|------------|
|                 | 2021       |
| A REAL SH       |            |
| ЭКСПЛ           | <b>YAT</b> |
| СОЗЛАНИЕ И ВЕЛЕ | ниг        |

КСПЛУАТАЦИОННАЯ ДОКУМЕНТАЦИЯ

MΠ.

г.

ОЗДАНИЕ И ВЕДЕНИЕ ГЕОГРАФИЧЕСКОЙ ИНФОРМАЦИОННОЙ СИСТЕМЫ (ГЕОПОРТАЛА) «Государственный градостроительный кадастр Республики Узбекистан»

# РУКОВОДСТВО АДМИНИСТРАТОРА СИСТЕМЫ

Начальник отдела внедрения системы электронного правительства

Заместитель генерального директора, главный инженер

Главный ГИС-аналитик

Начальник отдела ГГКиЭГ

Загрутдинов М. Жураев Б. Хаджибаева Г. Примов А.

Ташкент – 2021

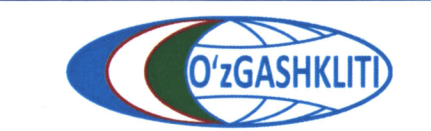

Узбекистан, Ташкент 100096, ул. Катартал, 38. Тел:(99871) 273-04-82, (99871) 278-41-05, факс: (99871) 273-86-09, эл. почта: info@uzgashkliti.uz, веб-страница: www.uzgashkliti.uz

# СОДЕРЖАНИЕ

| АННОТАЦИЯ                                                                                      | 3    |
|------------------------------------------------------------------------------------------------|------|
| 1. ОБЩИЕ СВЕДЕНИЯ                                                                              | 4    |
| 2. РУКОВОДСТВО АДМИНИСТРАТОРА СИСТЕМЫ                                                          | 5    |
| 1.1 Вход в систему администрирования                                                           | 5    |
| 1.2 Описание администраторского интерфейса                                                     | 5    |
| 1.3 Создание групп пользователей                                                               | 6    |
| 1.4 Создание учетных записей пользователей                                                     | 8    |
| 1.5 Создание учетных записей диспетчеров данных                                                | 9    |
| 1.6 Создание учетных записей администраторов                                                   | . 10 |
| 1.7 Создание и настройка параметров отображения<br>условных обозначений для тематических слоёв | . 13 |
| 1.8 Создание и настройка доступа к полям для графических материалов                            | . 15 |
|                                                                                                |      |

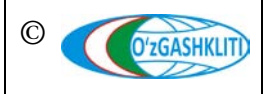

Лист 2 Кол-во листов 16

## АННОТАЦИЯ

Настоящий документ разработан в рамках реализации стадии «Эксплуатационная документация».

Руководство администратора системы по ведению геопортала географической информационной системы Государственного градостроительного кадастра (ГИС ГГК) Республики Узбекистан (*www.dshk.uz*) является одним из руководств, предусмотренных к разработке.

Данное руководство содержит подробные инструкции при работе с доступом на размещение и хранение данных геопортала, системой регистрации и учета для доступа пользователей и диспетчеров данных, администрированию прав доступа к пространственным данным, управление активными сессиями участников геопортала, созданием и настройкой параметров отображения тематических слоёв и т.д.

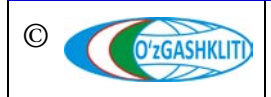

Лист 3 Кол-во пистов 16

### 1. ОБЩИЕ СВЕДЕНИЯ

собой геоинформационную Геопортал представляет систему поиска, визуализации, оценки, получения создания пространственных И данных, предоставляемых участниками геопортала, информации касательно Республики градостроительной деятельности на территории Узбекистан В информационно-телекоммуникационной сети Интернет.

Основной ролью администратора системы является разграничение доступа различных групп пользователей, определение уровней доступа к информации.

Распределение доступа к геопорталу осуществляется путем создания учетных записей пользователей в базе данных геопортала и предоставления каждой учетной записи определенного уровня доступа.

Существует четыре группы пользователей, каждой из которых предоставляется соответствующий уровень доступа: администраторы геопортала, диспетчеры данных, авторизованные пользователи и неавторизованные пользователи.

Администратор геопортала может предоставлять зарегистрированному пользователю нужный статус, создавать группы и учетные записи пользователей геопортала, разделы графических материалов базы данных, управлять базой данных и рядом функций.

Диспетчеры данных имеют возможность пополнять базу данных геопортала и публиковать свои метаданные в каталоге метаданных.

Авторизованные пользователи имеют доступ ко всей информации, представленной в геопортале, возможность скачивания графических материалов градостроительной документации и реестров.

Неавторизованные пользователи геопортала имеют свободный доступ только к открытой информации геопортала, без возможности использования дополнительных функций геопортала.

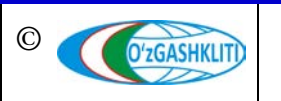

# 2. РУКОВОДСТВО АДМИНИСТРАТОРА СИСТЕМЫ

#### 1.1 Вход в систему администрирования

Для доступа к администраторскому интерфейсу геопортала необходимо в строке адреса веб-браузера ввести строку следующего вида <u>https://dshk/admin</u>.

После ввода данной строки вам будет предложено ввести логин и пароль для авторизации в администраторском интерфейсе (Рис.1).

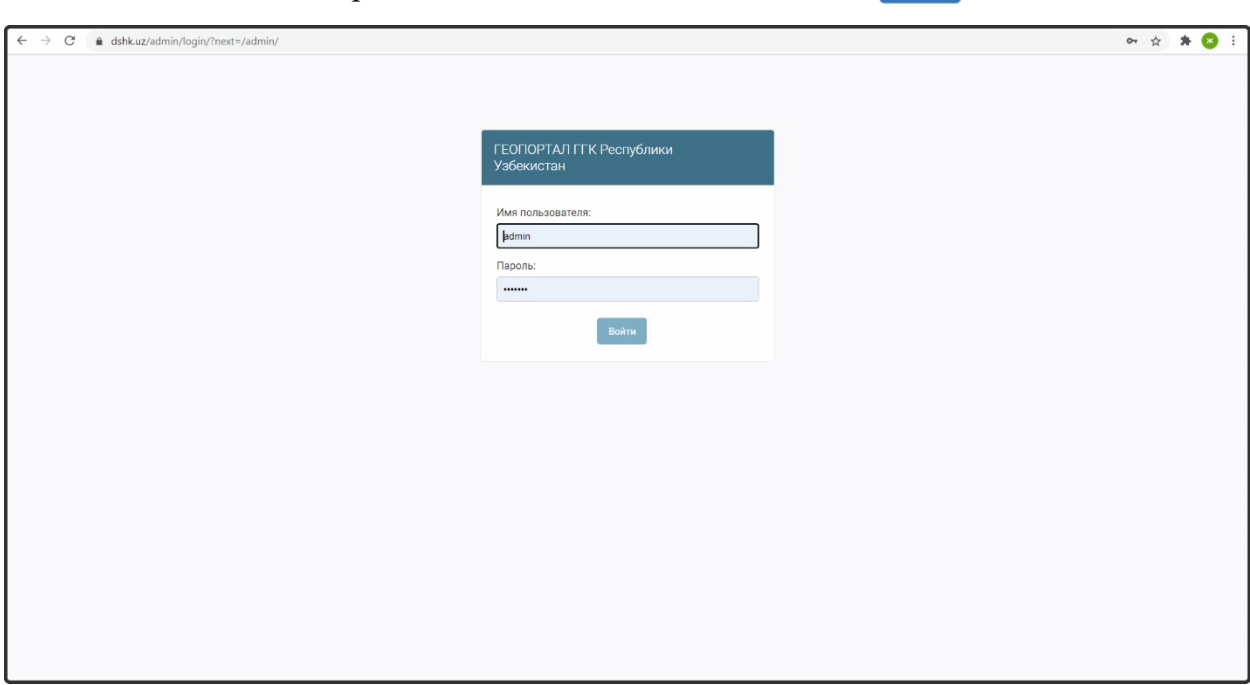

Введите логин с паролем и далее нажмите для входа Войти

Рисунок 1 – Окно входа в администраторский интерфейс

#### 1.2 Описание администраторского интерфейса

В случае введения правильного логина и пароля вы увидите главное окно административного интерфейса (Рис.2).

В верхней части главного окна находится администратор *«Логин»* (1), т.е. запись, указывающая, какой администратор в данный момент находится в системе, рядом с ней кнопка *«ОТКРЫТЬ САЙТ»* (2), Эта кнопка обеспечивает быстрый доступ к главному окну геопортала геоинформационной системы ГИС ГГК. Рядом находится кнопка *«ИЗМЕНИТЬ ПАРОЛЬ»* (3), которая позволяет изменить пароль администратора. Кнопка *«ВЫЙТИ»* (4) позволяет администратору выйти из администраторского интерфейса.

Панель «Последние действия» (5) в правой части окна отображает самые последние процессы (изменения, удаления и дополнения), сделанные

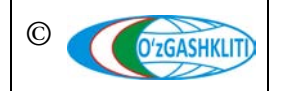

администратором. То есть, это история процессов, которые администратор выполняет в системе администрирования геопортала.

| → C a dshk.uz/admin/                                                                     |                       |                                             | * *                                                                   |
|------------------------------------------------------------------------------------------|-----------------------|---------------------------------------------|-----------------------------------------------------------------------|
| ГЕОПОРТАЛ ГГК Республики Узбек                                                           | истан                 |                                             | ДОБРО ПОЖАЛОВАТЬ, <b>АДМІН.</b> ОТКРЫТЬ САЙТ / ИЗМЕНИТЬ ПАРОЛЬ / ВЫЙТ |
| ГЕОПОРТАЛ ГГК 🔞                                                                          |                       |                                             | 0/2/3/4/                                                              |
| DAVLAT SHAHARSOZLIK KADASTRI                                                             |                       |                                             |                                                                       |
| Admin FunkApots                                                                          | 🕂 Добавить 🥜 Изменить | Последние действия                          |                                                                       |
| Admin FunkGenplans                                                                       | 🕂 Добавить 🥜 Изменить | Мои действия                                |                                                                       |
| Admin GeologRayon                                                                        | 🕂 Добавить 🥜 Изменить | × qwerty1                                   |                                                                       |
| Admin Pdp                                                                                | 🕂 Добавить 🥜 Изменить | Пользователь<br>• 24525                     |                                                                       |
| Admin apot                                                                               | 🕂 Добавить 🕜 Изменить | Admins genplan                              |                                                                       |
| Admin genplan                                                                            | 🕂 Добавить 🥜 Изменить | + 34535<br>Admins genplan                   |                                                                       |
| Admin redline                                                                            | 🕂 Добавить 🥜 Изменить | / gwerty1                                   |                                                                       |
| Arxitektura-rejalashtirish topshiriqlari reestri                                         | 🕂 Добавить 🥜 Изменить | / gwerty1                                   |                                                                       |
| Bajaruvchi tashkilotlar(my.gov.uz)                                                       | 🕂 Добавить 🥜 Изменить | Пользователь                                |                                                                       |
| Barcha hujjatlar                                                                         | 🕂 Добавить 🥜 Изменить | + qwerty1<br>Пользователь                   |                                                                       |
| Binolar, inshootlar va boshqa obyektlar qurilishining loyiha-smeta<br>hujjatlari reestri | 🕂 Добавить 🥜 Изменить | Руководящий документ<br>Tip_documents       |                                                                       |
| Crontab_data                                                                             | 🕂 Добавить 🥜 Изменить | К Государственный стандарт<br>Tip_documents |                                                                       |
| FunkZones                                                                                | 🕂 Добавить 🥜 Изменить | + User                                      |                                                                       |
| Hujjat turi                                                                              | 🕂 Добавить 🥜 Изменить | × Пользователь                              |                                                                       |
| Hujjatlar guruhi                                                                         | 🕂 Добавить 🥜 Изменить | Users                                       |                                                                       |
| Loyihalovchi tashkilotlar                                                                | 🕂 Добавить 🥜 Изменить |                                             |                                                                       |
| Noturar joy obyekti hisoblangan bino va inshootni foydalanishga<br>qabul qilish reestri  | 🕇 Добавить 🥜 Изменить |                                             |                                                                       |
| Ob'yektlarni xaritada belgilash                                                          | 🕂 Добавить 🥜 Изменить |                                             |                                                                       |
| Obyektni qayta ixtisoslashtirish va rekonstruktsiya qilish reestri                       | 🕂 Добавить 🥜 Изменить |                                             |                                                                       |
| Pudratchi tashkilotlar                                                                   | 🕂 Добавить 🥜 Изменить |                                             |                                                                       |
| Qurilish-montaj ishlarini amalga oshirish reestri                                        | 🕂 Добавить 🥜 Изменить |                                             |                                                                       |

Рисунок 2 – Главное окно администраторского интерфейса

В центральной части окна (6) расположены списки групп администраторов, диспетчеров данных и зарегистрированных пользователей системы геопортала, списки тематических слоёв и их атрибутивных данных. Для добавления внутри них новой информации нажмите *«Добавить»*, или для их редактирования нажмите *«Изменить»*.

Содержание списка в центральной части будет зависеть от администраторских прав, данных администратору системы при создании его учетной записи. Администраторские права для администраторов системы ограничиваются главным администратором системы с неограниченными правами доступа.

# 1.3 Создание групп пользователей

Списки пользователей данных системы группируются по правам доступа и функциям, выполняемых администраторами и диспетчерами данных (Рис.3).

Для перехода к списку групп пользователей необходимо выбрать «*Группы*» в главном окне административного интерфейса.

Для удаления группы выберите необходимую группу, нажав на галочку рядом, и запустите необходимое *«Действие»* из меню редактирования выше. Затем подтвердите действие, нажав на кнопку *«Выполнить»*.

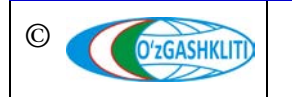

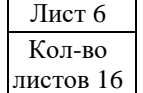

| → C                                         | 🖈 🕸 🗄                                                                   |
|---------------------------------------------|-------------------------------------------------------------------------|
| ГЕОПОРТАЛ ГГК Республики Узбекистан         | ДОБРО ПОЖАЛОВАТЬ, <b>АДМІN</b> , ОТКРЫТЬ САЙТ / ИЗМЕНИТЬ ПАРОЛЬ / ВЫЙТИ |
| Начало » Пользователи и группы » Группы     |                                                                         |
| Выберите группа для изменения               | добавить группа +                                                       |
| Q Найти                                     |                                                                         |
| Действие: Выполнить Выбрано 0 объектов из 3 |                                                                         |
| С ГРУППА                                    |                                                                         |
| Администраторы пользователей                |                                                                         |
| Плавные администраторы                      |                                                                         |
| П Диспетчеры данных                         |                                                                         |
|                                             |                                                                         |
|                                             |                                                                         |
|                                             |                                                                         |
|                                             |                                                                         |
|                                             |                                                                         |
|                                             |                                                                         |
|                                             |                                                                         |

Рисунок 3 – Список групп пользователей системы

ДОБАВИТЬ ГРУППА 🕂

Для создания новой группы нажмите

В окне создания указывается наименование группы и права пользователей, входящих в эту группу путём выбора и перемещения из списка доступных прав в список выбранных прав для данной группы (Рис.4).

| Concentration       Concentration                                                                                                    | $\leftrightarrow$ $\rightarrow$ C $\oplus$ ds | shk.uz/admin/auth/group/add/                                                                                                    |                   |                                    |                                             | 🖈 \star 🙁 |
|----------------------------------------------------------------------------------------------------|-----------------------------------------------|----------------------------------------------------------------------------------------------------|-------------------|------------------------------------|---------------------------------------------|-----------|
| Advances of portiones of portiones of portio                                                                                                    | ΓΕΟΠΟΡΤΑ                                      | АЛ ГГК Республики Узбекистан                                                                                                    |                   |                                    | ОБРО ПОЖАЛОВАТЬ, ADMIN ОТКРЫТЬ САЙТ / ИЗМЕН |           |
| Addemser propries         Image: Construction of the second second seco                                                                                                    | Начало - Пользов                              | аатели и группы » Группы » Добавить группа                                                                                                    |                   |                                    |                                             |           |
| Mar:       Adamentpatipatementences         Tipes:                                                                                                    | Добавить гр                                   | уппа                                                                                                    |                   |                                    |                                             |           |
| Πpear:                                                                                                    | Имя:                                          | Администраторы тематических слоев                                                                                                    |                   |                                    |                                             |           |
| Image: State of the state of the state                                                                                                    | Права:                                        | Доступные права 💿                                                                                                    | Выбранные права 🛛 |                                    |                                             |           |
| proj i domins poj Can doke admis pojo<br>proj i domins poj Can doka domis proje<br>proj i domins poj Can doka domis proje<br>proj i domins poj Can doka domi s refine<br>proj i domi s refine (Can doka ga domi s refine<br>proj i domi s refine (Can doka ga domi s refine<br>proj i dobi Can doka ga doti<br>proj i dobi Can doka ga doti<br>proj i dobi Can doka dobi<br>proj i dobi Can doka dobi<br>proj i dobi Can doka dobi<br>proj i dobi Can doka dobi<br>proj i dobi Can doka dobi<br>proj i dobi Can doka dobi<br>proj i dobi Can doka dobi<br>proj i dobi Can doka dobi<br>proj i dobi Can doka dobi<br>proj i dobi Can doka dobi<br>proj i dobi Can doka dobi<br>proj dobi Can dobi dobi<br>proj dobi Can dobi dobi<br>proj dobi Can dobi dobi<br>proj dobi Can dobi dobi<br>proj dobi Can dobi dobi<br>proj dobi Can dobi dobi<br>proj dobi Can dobi dobi<br>proj dobi Can dobi dobi<br>proj dobi Can dobi dobi<br>proj dobi Can dobi dobi dobi<br>proj dobi Can dobi dobi<br>proj dobi Can dobi dobi<br>proj dobi Can dobi dobi<br>proj dobi Can dobi dobi dobi<br>proj dobi Can dobi dobi<br>proj dobi Can dobi dobi<br>proj dobi Can dobi dobi<br>proj dobi Can dobi dobi dobi<br>proj dobi Can dobi dobi<br>proj dobi Can dobi dobi<br>proj dobi Can dobi dobi dobi<br>proj dobi Can dobi dobi dobi dobi<br>proj dobi Can dobi dobi dobi<br>proj dobi Can dobi dobi<br>proj dobi Can dobi dobi dobi dobi<br>proj dobi Can dobi dobi dobi<br>proj dobi Can dobi dobi<br>proj dobi Can dobi dobi<br>proj dobi Can dobi<br>proj dobi |                                               | <b>Q</b> Фильтр                                                                                                    |                   | *                                  |                                             |           |
| Выбрать все О © Уданить все<br>Удариневайте "Control" (нии "Command" на Mac), чтоби наибрать несколька значники.<br>Сохранить и добавить другой объект Сохранить и продолжить редактирование СОХРА                                                                                                    |                                               | proj i domine pojo (Lon delete admine pojo<br>proj i admine pojo (Lon weve admine pojo<br>proj) admine robiji (Lon weve admine robiji<br>proj) admine robije (Lon delete admine instiller<br>proj admine robije) (Lon delete admine instiller<br>proj admine robije) (Lon delete admine instiller<br>proj admine robije) (Lon delete admine instiller<br>proj aport dol (Lon delete apot dol<br>proj apot dol (Lon delete apot dol<br>proj apot dol (Lon veve adot dol<br>proj apot dol (Lon veve adot dol<br>proj apot dol Can delete apots<br>proj apots) (Lon dele apots<br>proj apots) (Lon delete apots |                   |                                    |                                             |           |
| Удрожнайте "Control" (ном "Command" на Mac), чтобы выбрать ностояно значений.<br>Сопранить и добезить другой объект Сопранить и продолжить редектирование СОХРА                                                                                                    |                                               | Выбрать все 🛛                                                                                                    | Удалить все       |                                    |                                             |           |
| Сопранить и добезить другой объект Сохранить и продолжить редактирование СОХРА                                                                                                    |                                               | Удерживайте "Control" (или "Command" на Mac), чтобы выбрать не                                                                                                    | холько эначений.  |                                    |                                             |           |
|                                                                                                    |                                               |                                                                                                    |                   | Сохранить и добавить другой объект | Сохранить и продолжить редактирование       | СОХРАНИТЬ |
|                                                                                                    |                                               |                                                                                                    |                   |                                    |                                             |           |
|                                                                                                    |                                               |                                                                                                    |                   |                                    |                                             |           |
|                                                                                                    |                                               |                                                                                                    |                   |                                    |                                             |           |
|                                                                                                    |                                               |                                                                                                    |                   |                                    |                                             |           |

Рисунок 4 – Создание группы пользователей системы

Для сохранения новой группы нажмите кнопку «*Сохранить*». Новая группа появится в списке групп пользователей.

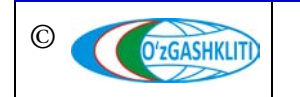

Лист 7 Кол-во пистов 16

Для редактирования группы, выберите необходимую группу и нажмите на неё. В открывшемся окне изменения свойств группы можно переименовать её или внести изменения в список прав пользователей. Для сохранения изменений группы нажмите кнопку «*Coxpaнumb*».

### 1.4 Создание учетных записей пользователей

Для перехода к списку учетных записей пользователей геопортала необходимо выбрать данный список в главном окне административного интерфейса.

В открывшемся окне предоставлен список доступных пользователей геопортала, а также функции добавления и удаления пользователей (Рис.5).

| ← → C a dshk.uz/admin/proj/users/             | x) 🛪 🔕 🗄                                                                       |
|-----------------------------------------------|--------------------------------------------------------------------------------|
| ГЕОПОРТАЛ ГГК Республики Узбекистан           | ДОБРО ПОЖАЛОВАТЬ, <b>АДМІН</b> , <u>ОТКРЫТЬ САЙТ / ИЗМЕНИТЬ ПАРОЛЬ / ВЫЙТИ</u> |
| Havano - Davlat shaharsozlik kadastri - Users |                                                                                |
| Выберите users для изменения                  | ДОБАВИТЬ USERS +                                                               |
| Действие: Выполнить Выбрано 0 объектов из 11  |                                                                                |
| USERS                                         |                                                                                |
| Соколов Евгений Константинович                |                                                                                |
| Khikmatullaev Rustam                          |                                                                                |
| Gints Lukins                                  |                                                                                |
| Said Usmonov                                  |                                                                                |
| Primov Azimjon                                |                                                                                |
| Jo'rayev Bekzod Raximovich                    |                                                                                |
| Sadikov Boxodir Sabirjanovich                 |                                                                                |
| Xidoyatov Sherzod Saidjanovich                |                                                                                |
| Magrupov Y.D                                  |                                                                                |
| Zokirov Botir Erkinovich                      |                                                                                |
| Ochilov Mannon Musinovich                     |                                                                                |
| 11 Users                                      |                                                                                |
|                                               |                                                                                |
|                                               |                                                                                |
|                                               |                                                                                |
|                                               |                                                                                |
|                                               |                                                                                |
|                                               |                                                                                |
|                                               |                                                                                |

Рисунок 5 – Список зарегистрированных пользователей геопортала

Для удаления выберите необходимого пользователя, нажав на галочку рядом, и запустите необходимое «Действие» из меню редактирования выше. Затем подтвердите действие, нажав на кнопку «Выполнить».

Для создания нового пользователя группы нажмите (добавить users +

В окне создания учетной записи пользователя необходимо указать полное имя пользователя (ФИО), его электронную почту, контактный телефон, логин и пароль, а также, имеется функция добавления периода срока действия доступа к геопорталу для данного пользователя (Рис.6).

Для сохранения нового пользователя нажмите кнопку «*Сохранить*». Новая учетная запись пользователя появится в списке активных пользователей геопортала.

Для редактирования нажмите необходимую учетную запись в списке активных пользователей геопортала и измените его параметры.

| $\rightarrow$ C $($ dshi | k.uz/admin/proj/users/12/change/                            | ☆ 🗚 🔇                                                                              |
|--------------------------|-------------------------------------------------------------|------------------------------------------------------------------------------------|
| ΈΟΠΟΡΤΑΙ                 | Л ГГК Республики Узбекистан                                 | ДОБРО ПОЖАЛОВАТЬ, <b>АДМІН.</b> <u>ОТКРЫТЬ САЙТ / ИЗМЕНИТЬ ПАРОЛЬ / ВЫЙТИ</u>      |
| Начало⇒Davlat shal       | harsozlik kadastri - Users - Соколов Евгений Константинович |                                                                                    |
| Ізменить use             | ers                                                         | INCTOPUR                                                                           |
| Full name:               | Соколов Евгений Константинович                              |                                                                                    |
| Email:                   | sokolov_jenya@mail <i>r</i> u                               |                                                                                    |
| Contact:                 | +998919241230                                               |                                                                                    |
| Login:                   | uz_sokol                                                    |                                                                                    |
| Password:                | 6577rhf878                                                  |                                                                                    |
| Active time:             | Дятя: 01.01.2022 Сегодня 🗎<br>Время: 00.00.00 Сойчас ⊘      |                                                                                    |
| Удалить                  |                                                             | Согранить и добавить другой объект Сохранить и продолжить редактирование СОХРАНИТЬ |
|                          |                                                             |                                                                                    |
|                          |                                                             |                                                                                    |
|                          |                                                             |                                                                                    |
|                          |                                                             |                                                                                    |
|                          |                                                             |                                                                                    |
|                          |                                                             |                                                                                    |

Рисунок 6 – Создание нового учетной записи пользователя геопортала

#### 1.5 Создание учетных записей диспетчеров данных

| ← → C ▲ dshk.uz/admin/proj/adminsgenplan/             | ☆ 🗯 🙁 🗄                                                                       |
|-------------------------------------------------------|-------------------------------------------------------------------------------|
| ГЕОПОРТАЛ ГГК Республики Узбекистан                   | ДОБРО ПОЖАЛОВАТЬ, <b>АДМІН.</b> <u>ОТКРЫТЬ САЙТ / ИЗМЕНИТЬ ПАРОЛЬ / ВЫЙТИ</u> |
| Havano - Davlat shaharsozlik kadastri - Admin genplan |                                                                               |
| Выберите admins genplan для изменения                 | ДОБАВИТЬ ADMINS GENPLAN +                                                     |
| Действие: Выполнить Выбрано 0 объектов из 2           |                                                                               |
| ADMINS GENPLAN                                        |                                                                               |
| superadmin genplan                                    |                                                                               |
| admin genplan                                         |                                                                               |
| 2 Admin genplan                                       |                                                                               |
|                                                       |                                                                               |
|                                                       |                                                                               |
|                                                       |                                                                               |
|                                                       |                                                                               |
|                                                       |                                                                               |
|                                                       |                                                                               |
|                                                       |                                                                               |
|                                                       |                                                                               |
|                                                       |                                                                               |
|                                                       |                                                                               |
|                                                       |                                                                               |
|                                                       |                                                                               |
|                                                       |                                                                               |
|                                                       |                                                                               |

Рисунок 7 – Список диспетчеров данных для тематического слоя генеральных планов

Для перехода к списку учетных записей диспетчеров данных тематических слоёв геопортала выбираем данный список в главном окне административного интерфейса (Рис.7).

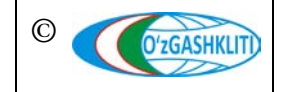

В окне создания учетной записи диспетчера данных необходимо указать полное имя пользователя (ФИО), его электронную почту, контактный телефон, логин и пароль, а также выбрать для него статус внесения/подтверждения данных для тематического слоя (Рис.8).

| → C                  | k.uz/admin/proj/adminsgenplan/add/                                  | x 🛪 📀                                                                              |
|----------------------|---------------------------------------------------------------------|------------------------------------------------------------------------------------|
| ГЕОПОРТАЛ            | ПГГК Республики Узбекистан                                          | ДСБРО ПОЖАЛОВАТЬ, <b>АДМІН</b> ОТКРЫТЬ САЙТ / ИЗМЕНИТЬ ПАРОЛЬ / ВЫЙТИ              |
| Начало » Daviat shah | <b>harsozlik kadastri - Admin genplan</b> - Добавить admins genplan |                                                                                    |
| Добавить adm         | nins genplan                                                        |                                                                                    |
| Full name:           | Sokolov Yevgeniy Konstantinovich                                    |                                                                                    |
| Email:               | sokolov_jenya@mail.ru                                               |                                                                                    |
| Contact:             | +998919241230                                                       |                                                                                    |
| Login:               | gen_uzgashk                                                         |                                                                                    |
| Parol:               | wotwin9989                                                          |                                                                                    |
| Status:              | Admin 🗸                                                             |                                                                                    |
| Active time:         | Дата: Сигория (Ш<br>Время: Осносс О                                 |                                                                                    |
|                      |                                                                     | Сохранить и добавить другой объект Сохранить и продолжить редактирование СОХРАНИТЬ |
|                      |                                                                     |                                                                                    |
|                      |                                                                     |                                                                                    |
|                      |                                                                     |                                                                                    |
|                      |                                                                     |                                                                                    |

Рисунок 8 – Создание новой учетной записи диспетчера данных для генеральных планов

#### 1.6 Создание учетных записей администраторов

Для перехода к списку учетных записей администраторов геопортала выбираем данный список в главном окне административного интерфейса.

В окне списка администраторов показывается список активных учетных записей и их статус для администрирования (Рис.9).

С правой стороны окна имеется фильтр учетных записей администраторов по различным критериям.

В окне создания учетной записи диспетчера данных необходимо указать полное имя пользователя (логин) и пароль для создаваемой учетной записи (Рис.10).

Затем необходимо нажать на «Сохранить и продолжить редактирование»

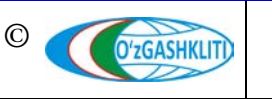

| ЕОПОРТАЛ ГГК Респу                 | блики Узбекистан                                      |     |         |                  | АТЬ, <b>АДМІН.</b> <u>ОТКРЫТЬ САЙТ / ИЗМЕНИТЬ ПАРОЛЬ / ВЫЙ</u> |
|------------------------------------|-------------------------------------------------------|-----|---------|------------------|----------------------------------------------------------------|
| чало » Пользователи и группы » Пол | њзователи                                             |     |         |                  |                                                                |
| ыберите пользователь дл            | я изменения                                           |     |         |                  | ДОБАВИТЬ ПОЛЬЗОВАТЕЛЬ                                          |
| ۹ (                                | Найти                                                 |     |         |                  | ФИЛЬТР                                                         |
|                                    |                                                       |     |         |                  | статус персонала                                               |
| ействие:                           | <ul> <li>Выполнить Выбрано 0 объектов из 5</li> </ul> |     |         |                  | Bce                                                            |
| ИМЯ ПОЛЬЗОВАТЕЛЯ                   | АДРЕС ЭЛЕКТРОННОЙ ПОЧТЫ                               | ЯМИ | ФАМИЛИЯ | СТАТУС ПЕРСОНАЛА | Да<br>Нет                                                      |
| admin                              |                                                       |     |         | 0                |                                                                |
| admin_pod2                         |                                                       |     |         | 0                | Все                                                            |
| admins                             |                                                       |     |         | 0                | Да                                                             |
| pod_678                            |                                                       |     |         | ٥                | Нет                                                            |
| pod9                               |                                                       |     |         | 0                | активный                                                       |
| пользователи                       |                                                       |     |         |                  | Bce                                                            |
|                                    |                                                       |     |         |                  | Да                                                             |
|                                    |                                                       |     |         |                  |                                                                |
|                                    |                                                       |     |         |                  | группы                                                         |
|                                    |                                                       |     |         |                  | Bce                                                            |
|                                    |                                                       |     |         |                  | Главные администраторы                                         |
|                                    |                                                       |     |         |                  | Диспетчеры данных                                              |
|                                    |                                                       |     |         |                  |                                                                |
|                                    |                                                       |     |         |                  |                                                                |
|                                    |                                                       |     |         |                  |                                                                |
|                                    |                                                       |     |         |                  |                                                                |

Рисунок 9 – Список учетных записей администраторов системы

| → C                         | n/auth/user/add/                                                                                   | 아 ☆ 🕸 😫                                                                            |
|-----------------------------|----------------------------------------------------------------------------------------------------|------------------------------------------------------------------------------------|
| ГЕОПОРТАЛ ГГК               | Республики Узбекистан                                                                              | ДОБРО ПОЖАЛОВАТЬ, <b>АДМІН</b> ОТКРЫТЬ САЙТ / ИЗМЕНИТЬ ПАРОЛЬ / ВЫЙТИ              |
| Начало - Пользователи и гру | ппы » Пользователи » Добавить пользователь                                                         |                                                                                    |
| Добавить пользоват          | гель                                                                                               |                                                                                    |
| Сначала введите имя польз   | рвателя и пароль. Затем вы сможете ввести больше информации о пользователе.                        |                                                                                    |
| Имя пользователя:           | administrator<br>Обязатитеное поле. Не более 150 симеолов. Только буквы, цефры и симеолы (()/////_ |                                                                                    |
| Пароль:                     |                                                                                                    |                                                                                    |
| Подтверждение пароля:       |                                                                                                    |                                                                                    |
|                             |                                                                                                    | Сохранить и добавить другой объект Сохранить и продолжить редактирование СОХРАНИТЬ |
|                             |                                                                                                    |                                                                                    |
|                             |                                                                                                    |                                                                                    |
|                             |                                                                                                    |                                                                                    |
|                             |                                                                                                    |                                                                                    |
|                             |                                                                                                    |                                                                                    |

Рисунок 10 – Создание новой учетной записи администраторов системы

После того, как система сохранила учетную запись нового администратора системы, следует внести в неё персональную информацию пользователя (фамилию, имя и адрес электронной почты), задать права доступа для администрирования системы (статус активности учетной записи и входа в администраторскую панель), выбрать, в какую группу администраторов будет входить учетная запись, а также

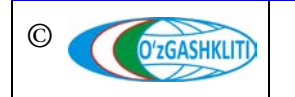

имеется возможность отдельно выбрать и задать доступные права пользователя для данной учетной записи (Рис.11-12).

| - → C 🔒 dshk.uz/ad                                   | dmin/auth/user/7/change/                                                                                                    | 아 ☆ 🗚 🔕 :                                                               |
|------------------------------------------------------|----------------------------------------------------------------------------------------------------|-------------------------------------------------------------------------|
| ΓΕΟΠΟΡΤΑЛ ΓΓ                                         | К Республики Узбекистан                                                                                                    | ДОБРО ПОЖАЛОВАТЬ, <b>АДМІН</b> , ОТКРЫТЬ ОАЙТ / ИЗМЕНИТЬ ПАРОЛЬ / ВЫЙТИ |
| Начало - Пользователи и                              | группы » Пользователи » administrator                                                                                              |                                                                         |
| 🕑 Пользователь "adminis                              | trator" было успешно добавлено. Вы можете снова изменить этот объект ниже.                                                         |                                                                         |
| Изменить пользо                                      | ватель                                                                                                    | история                                                                 |
| Имя пользователя:                                    | administrator<br>Ofinamenuoe none. Ha Gonee 150 симастова. Тольно бухаы, цифры и симаопы @// <i>H</i> //_,                         |                                                                         |
| Пароль:                                              | алгориты: pbkdf2_sha256 итерации: 150000 come; Z6XLsk <sup>+++++</sup> хаш: IG59xX <sup>++++++++++++++++++++++++++++++++++++</sup> |                                                                         |
| Персональная информац                                | иа                                                                                                    |                                                                         |
| Имя:                                                 | Сокалов                                                                                                    |                                                                         |
| Фамилия:                                             | Евгений                                                                                                    |                                                                         |
| Адрес электронной почты:                             | sokolov_jenya@mail.ru                                                                                                    |                                                                         |
| Права доступа                                        |                                                                                                    |                                                                         |
| Активный Отметьте, если пользователь,                | догожен считаться астивным. Уберите яту отметку ваместо удаления учётной записи.                                                   |                                                                         |
| Статус персонала<br>Отметьте, если пользователь      | монет ехорить в адилинстративную чисть сайта.                                                                                      |                                                                         |
| Статус суперпользоват<br>Указывает, что пользователь | теля<br>имоет все права без явного их назначения.                                                                                  |                                                                         |
| Группы:                                              | Доступные группы •                                                                                                    |                                                                         |

Рисунок 11 – Создание новой учетной записи администраторов системы

| C                                                   | dmin/auth/user/7/change/                                                                                            |         |                                                                                                    | 07 | ☆ | * |  |
|-----------------------------------------------------|----------------------------------------------------------------------------------------------------|---------|----------------------------------------------------------------------------------------------------|----|---|---|--|
| метьте, если пользователь                           | может входить в административную часть сайта.                                                                       |         |                                                                                                    |    |   |   |  |
| ) Статус суперпользова<br>азывает, что пользователь | имеет все права без явного их назначения.                                                                           |         |                                                                                                    |    |   |   |  |
| уппы:                                               | Доступные группы 🛛                                                                                                  |         | Выбранные группы 🛛                                                                                                    |    |   |   |  |
|                                                     | <b>Q</b> Фильтр                                                                                                    |         | Главные администраторы                                                                                                    |    |   |   |  |
|                                                     | Администраторы пользователей<br>Диспетчеры данных                                                                   | *       |                                                                                                    |    |   |   |  |
|                                                     |                                                                                                    | 0       |                                                                                                    |    |   |   |  |
|                                                     |                                                                                                    |         |                                                                                                    |    |   |   |  |
|                                                     |                                                                                                    | ÷       |                                                                                                    |    |   |   |  |
|                                                     | Выбрать все 📀<br>Группы, к которым принадлежит данный пользователь. Пользователь                                    | получит | О Удалить все<br>все права, указанные в каждой из ero/eb групп. Удерниквайте "Control" (или "Command" на Mac), чтобы выбрать неоколько значений. |    |   |   |  |
| рава пользователя:                                  | Доступные права пользователя 🛛                                                                                      |         | Выбранные права пользователя 😡                                                                                                    |    |   |   |  |
|                                                     | <b>Q</b> Фильтр                                                                                                    |         | auth   rpynna   Can add group auth   rpynna   Can change group                                                                                   |    |   |   |  |
|                                                     | admin   запись в журнале   Can add log entry                                                                        | -<br>-  | auth   группа   Can delete group<br>auth   группа   Can view group                                                                               |    |   |   |  |
|                                                     | admin   запись в журнале   Can change log entry<br>admin   запись в журнале   Can delete log entry                  |         | auth   npaBo   Can add permission<br>auth   npaBo   Can change permission                                                                        |    |   |   |  |
|                                                     | admin   запись в журнале   Can view log entry<br>auth   пользователь   Can add user                                 | 0       | auth   npaso   Can delete permission<br>auth   npaso   Can view permission                                                                       |    |   |   |  |
|                                                     | auth   пользователь   Can change user<br>auth   пользователь   Can delete user                                      |         |                                                                                                    |    |   |   |  |
|                                                     | auth   пользователь   Can view user<br>contenttypes   тип содержимого   Can add content type                        |         |                                                                                                    |    |   |   |  |
|                                                     | contenttypes   тип содержимого   Can change content typ<br>contenttypes   тип содержимого   Can delete content type |         |                                                                                                    |    |   |   |  |
|                                                     |                                                                                                    |         |                                                                                                    |    |   |   |  |
|                                                     | contenttypes   тип содержимого   Can view content type<br>proj   admins apot   Can add admins apot                  | -       | v                                                                                                    |    |   |   |  |

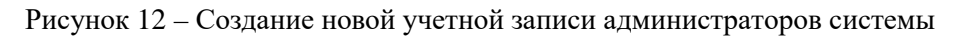

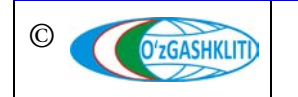

Лист 12 Кол-во листов 16

#### Географическая информационная система (геопортал) «Государственный градостроительный кадастр Республики Узбекистан» РУКОВОДСТВО АДМИНИСТРАТОРА СИСТЕМЫ ГЕОПОРТАЛА DSHK.UZ

|                     | and a second second second second second second second second second second second second second second second                                                                                                    |                                                                                                    |  |
|---------------------|----------------------------------------------------------------------------------------------------|----------------------------------------------------------------------------------------------------|--|
|                     | Выбрать все 🖸                                                                                                    | Ø Удалить все                                                                                                    |  |
|                     | I руппы, к которым принадлежит данный пользователь. Пользователь по                                                                                                    | учит все права, указанные в кандон из егогее групп. удерживаите: "contror" (или "command" на мас), чтобы выорать несколько значении.                                                           |  |
| Права пользователя: | Доступные права пользователя 🕢                                                                                                    | Выбранные права пользователя 📀                                                                                                    |  |
|                     | <b>Q</b> Фильтр                                                                                                    | auth   rpynna   Can add group auth   rpynna   Can change group                                                                                                    |  |
|                     | proj i admins apol i Can adda admins apot<br>proj i admins apol i Can aharge admins apot<br>proj i admins apol i Can aharge admins apot<br>proj i admins apol i Can adda admins apot<br>proj i admins apol i Can add admins funk apots<br>proj i admins funk apots i Can add admins funk apots<br>proj i admins funk apots i Can add admins funk apots<br>proj i admins funk apots i Can add admins funk apots<br>proj i admins funk apots i Can add admins funk apots<br>proj i admins funk apots i Can add admins funk apots<br>proj i admins funk apots i Can charge admins funk apots<br>proj i admins funk genplans i Can charge admins funk genplans<br>proj i admins funk genplans i Can delter admins funk genplans<br>proj i admins funk genplans i Can delter admins funk genplans | auchi i irgorine i Can sive group<br>auchi i ingao I Can add permission<br>auchi i ingao I Can charge permission<br>auchi i ngao I Can charge permission<br>auchi i ngao I Can view permission |  |
|                     | Выбрать все 🔊<br>Индивидуальные права данного пользователя. Удерживайте "Control" (ил                                                                                                    | <ul> <li>Отяталої на Масі, чтобы выбрать нескалько значенной.</li> </ul>                                                                                                    |  |
| жные даты           |                                                                                                    |                                                                                                    |  |
| жледний вход:       | Дата: Сегодия (Сейнас) Осейнас (О                                                                                                    |                                                                                                    |  |
| ата регистрации:    | Дата: 29.01.2021 Сегодин (М)<br>Время: 15:36:59 Сейчас (О)                                                                                                    |                                                                                                    |  |
|                     |                                                                                                    |                                                                                                    |  |

Рисунок 13 – Создание новой учетной записи администраторов системы

Для сохранения внесенной информации и прав доступа к учётной записи нового администратора нажмите кнопку *«Сохранить»* (Рис.13).

# 1.7 Создание и настройка параметров отображения условных обозначений для тематических слоёв

Для перехода к списку условных обозначений тематического слоя геопортала необходимо выбрать данный список в главном окне административного интерфейса.

| - > C ( adshkuz/admin/proj/funkzones/                   | x) 🕸 🔕 🗄                                                                       |
|---------------------------------------------------------|--------------------------------------------------------------------------------|
| ГЕОПОРТАЛ ГГК Республики Узбекистан                     | ДОБРО ПОЖАЛОВАТЬ, <b>АДМІН.</b> <u>О</u> ТКРЫТЬ САЙТ / ИЗМЕНИТЬ ПАРОЛЬ / ВЫЙТИ |
| Haчano - Davlat shaharsozlik kadastri - FunkZones       |                                                                                |
| Выберите funk zones для изменения                       | DOGABINTS FLINK ZONES +                                                        |
| Действие: Выбрано 0 объектов из 10                      |                                                                                |
| Nomi uzb                                                | NOMI RUS                                                                       |
| Avtomobil yoʻllari                                      | Avtomobil yoʻllari Ru                                                          |
| Harbiy ob'ektlar va rejimli boshqa hududlar zonalari    |                                                                                |
| □ Ijtimoiy-amaliy zonalar                               |                                                                                |
| Ishlab-chiqarish zonalari                               |                                                                                |
| Maxsus maqsadlarga moʻljallangan zonalar                |                                                                                |
| Muhandislik va transportga oid infratuzimalar zonalari  |                                                                                |
| Rekreatsion zonalar                                     |                                                                                |
| Turar-joy zonalari                                      |                                                                                |
| Qishloq xoʻjaligi maqsadlarida foydalaniladigan zonalar |                                                                                |
| Shahar atrofi zonalari                                  |                                                                                |
| 10 FunkZones                                            |                                                                                |
|                                                         |                                                                                |
|                                                         |                                                                                |
|                                                         |                                                                                |
|                                                         |                                                                                |
|                                                         |                                                                                |
|                                                         |                                                                                |
|                                                         |                                                                                |
|                                                         |                                                                                |

Рисунок 14 - Список атрибутивных данных тематического слоя

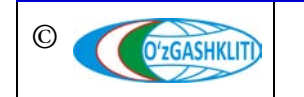

Узбекистан, Ташкент 100096, ул. Катартал, 38. Тел:(99871) 273-04-82, (99871) 278-41-05, факс: (99871) 273-86-09, эл. почта: info@uzgashkliti.uz, веб-страница: www.uzgashkliti.uz

Лист 13 Кол-во пистов 16

В открывшемся окне предоставлен список атрибутивных данных, а также функции добавления и удаления (Рис.14).

Для удаления выберите необходимый атрибут, нажав на галочку рядом и запустите необходимое «Действие» из меню редактирования выше. Затем подтвердите действие, нажав на кнопку «Выполнить».

Для создания новой группы атрибутивных данных нажмите добав

В окне создания атрибутивных данных необходимо указать полное имя условного обозначения, его непосредственное отношение к тематическому слою, а также цветовую гамму условного обозначения в цифровом обозначении индекса цветовой гаммы (Рис.15).

Для сохранения нового поля атрибутивных данных с условным обозначением нажмите кнопку «*Сохранить*».

Для редактирования нажмите необходимое поле атрибутивных данных и измените его параметры.

| $\leftrightarrow$ $\rightarrow$ C $\triangleq$ dst | hk.uz/admin/proj/funkzones/4/change/                        |                                                                          | 🖈 🛪 🙁 E   |
|----------------------------------------------------|-------------------------------------------------------------|--------------------------------------------------------------------------|-----------|
| ΓΕΟΠΟΡΤΑ                                           | Л ГГК Республики Узбекистан                                 | ДОБРО ПОЖАЛОВАТЬ, <b>АДМІН</b> ОТКРЫТЬ САЙТ / ИЗМЕН                      |           |
| Hачало - Daviat sha                                | aharsozlik kadastri » FunkZones » Ishlab-chiqarish zonalari |                                                                          |           |
| Изменить fur                                       | nk zones                                                    |                                                                          | история   |
| Туре:                                              | 4                                                           |                                                                          |           |
| Nomi Uzb:                                          | Ishlab-chiqarish zonalari                                   |                                                                          |           |
| Nomi Rus:                                          |                                                             |                                                                          |           |
| 🗹 Genplanda borm                                   | ni?                                                         |                                                                          |           |
| Apotda bormi?                                      |                                                             |                                                                          |           |
| Color:                                             | #29ddea                                                     |                                                                          |           |
|                                                    |                                                             |                                                                          |           |
| Удалить                                            |                                                             | Сохранить и добавить другой объект Сохранить и продолжить редактирование | СОХРАНИТЬ |
|                                                    |                                                             |                                                                          |           |
|                                                    |                                                             |                                                                          |           |
|                                                    |                                                             |                                                                          |           |
|                                                    |                                                             |                                                                          |           |
|                                                    |                                                             |                                                                          |           |
|                                                    |                                                             |                                                                          |           |
| l .                                                |                                                             |                                                                          |           |

Рисунок 15 – Создание атрибутивных данных с условным обозначением

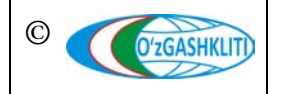

Лист 14 Кол-во пистов 16

#### 1.8 Создание и настройка доступа к полям для графических материалов

Для перехода к списку полей для графических материалов определенного тематического слоя геопортала необходимо выбрать данный список в главном окне административного интерфейса.

|                                                  | ☆ 🛪 🙁                                                                 |
|--------------------------------------------------|-----------------------------------------------------------------------|
| ЕОПОРТАЛ ГГК Республики Узбекистан               | ДОБРО ПОЖАЛОВАТЬ, <b>АДМІН</b> ОТКРЫТЬ САЙТ / ИЗМЕНИТЬ ПАРОЛЬ / ВЫЙТИ |
| lavano - Davlat shaharsozlik kadastri - Sub_apot |                                                                       |
| Зыберите sub_apot для изменения                  | Доблеить sue apot +                                                   |
| Действие: Выбрано 0 объектов из 13               |                                                                       |
| SUB_APOT                                         |                                                                       |
| Ситуационный план                                |                                                                       |
| Современное состояние                            |                                                                       |
| Проектное предложение                            |                                                                       |
| Водоснабжение и канализация                      |                                                                       |
| С Теплоснабжение и газоснабжение                 |                                                                       |
| Электроснабжение                                 |                                                                       |
| С Телефонизация и радиофикация                   |                                                                       |
| Инженеркое оборудование территории               |                                                                       |
| Организация дорожной сети                        |                                                                       |
| Прогнозируемая окружающая среда                  |                                                                       |
| Основные технико-экономические показатели        |                                                                       |
| Grafik ma'lumotlar                               |                                                                       |
| Izohlovchi ma'lumot                              |                                                                       |
|                                                  |                                                                       |

Рисунок 16 - Список графических материалов тематического слоя

| ЕОПОРТАЛ Г           | ГК Республики Узбекистан                           | ДОБРО ПОЖАЛОВАТЬ, <b>АДМІН. ОТКР</b> ЫТЬ САЙТ / ИЗМЕНИТЬ ПАРОЛЬ / ВЫЙ               |
|----------------------|----------------------------------------------------|-------------------------------------------------------------------------------------|
| чало⇒ Davlat shahars | sozlik kadastri > Sub_apot > Проектное предложение |                                                                                     |
| зменить sub_a        | pot                                                | мстории                                                                             |
| omi:                 | Проектное предложение                              |                                                                                     |
| chiq yoki maxfiy:    | Ochiq 🛩                                            |                                                                                     |
| ndex:                | 4                                                  |                                                                                     |
| le_type:             | Koʻrish uchun 🗸                                    |                                                                                     |
| Удалить              |                                                    | Сохранить и добавить другой объект Сохранить и продолжить редактирование СОХРАНИТЬ  |
| Удалить              |                                                    | Сохранить и добазить другой объект Сохранить и продолжить редактирование СОХРАНИТЬ  |
| Удалить              |                                                    | Сохранить и добазить другой объект Сохранить и продолжить редактирование СОХРАНИТЬ  |
| Удалить              |                                                    | Согранить и добавить другой объект Сохранить и продолжить редактирование СОХРАНИТЬ  |
| Удалить              |                                                    | Сохранить и добавить другой объект. Сохранить и продолжить редастирование СОХРАНИТЬ |
| Удалить              |                                                    | Сохранить и добазить другой объект Сохранить и продолжить редестирование СОХРАНИТЬ  |
| Удалить              |                                                    | Сохранить и добазить другой объект Сохранить и продолжить редастирование СОХРАНИТЬ  |
| Удалить              |                                                    | Сохранить и добавить другой объект Сохранить и продолжить редастирование СОХРАНИТЬ  |
| Удалить              |                                                    | Сохранить и добавить другой объект Сохранить и продолжить редактирование СОХРАНИТЬ  |

Рисунок 17 – Создание поля для привязки графических материалов тематического слоя

#### Для создания нового поля для графических материалов нажмите (добавить +

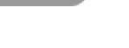

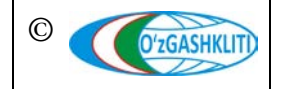

Узбекистан, Ташкент 100096, ул. Катартал, 38. Тел:(99871) 273-04-82, (99871) 278-41-05, факс: (99871) 273-86-09, эл. почта: info@uzgashkliti.uz, веб-страница: www.uzgashkliti.uz

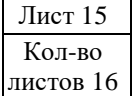

В открывшемся окне предоставлен список полей графических материалов для привязки к тематическому слою, а также функции добавления и удаления (Рис.16).

В окне создания полей для графических материалов необходимо ввести полное наименование схемы графических материалов градостроительной документации, задать ему индекс порядкового отображения в идентификаторе атрибутивных данных тематического слоя, указать для него уровень доступа пользователей, а также разрешение на просмотр/скачивание информации (Puc.17).

Для сохранения нового поля графических материалов градостроительной документации нажмите кнопку «*Сохранить*».

Для редактирования нажмите необходимое поле атрибутивных данных и измените его параметры.

| ГЕОПОРТАЛ ГГК Республики Узбекистан докропожиловать, аомик открыть сайт / изменить пи |         |
|---------------------------------------------------------------------------------------|---------|
| Начало - Davlat shaharsozlik kadastri - Sub_ganplan - Условные обозначения            |         |
| Изменить sub_sub_genplan                                                              | история |
| Nomi: Условные обозначения                                                            |         |
| Zindex 1                                                                              |         |
|                                                                                       |         |
| Удалить сохранить и добавить другои отнект сохранить и продолжить редактирование сох  | КРАНИТЬ |
|                                                                                       |         |
|                                                                                       |         |
|                                                                                       |         |
|                                                                                       |         |
|                                                                                       |         |
|                                                                                       |         |
|                                                                                       |         |
|                                                                                       |         |
|                                                                                       |         |
|                                                                                       |         |
|                                                                                       |         |
|                                                                                       |         |

Рисунок 18 – Создание ячеек просмотра условных обозначений для графических материалов

Дополнительно к полям графических материалов градостроительной документации привязываются ячейки просмотра условных обозначений, экспликации и сопутствующих графиков, для которых также задаются наименование и индекс порядкового отображения в идентификаторе атрибутивных данных тематического слоя (Рис.18).

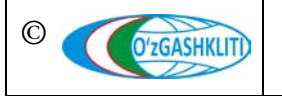

Лист 16 Кол-во листов 16